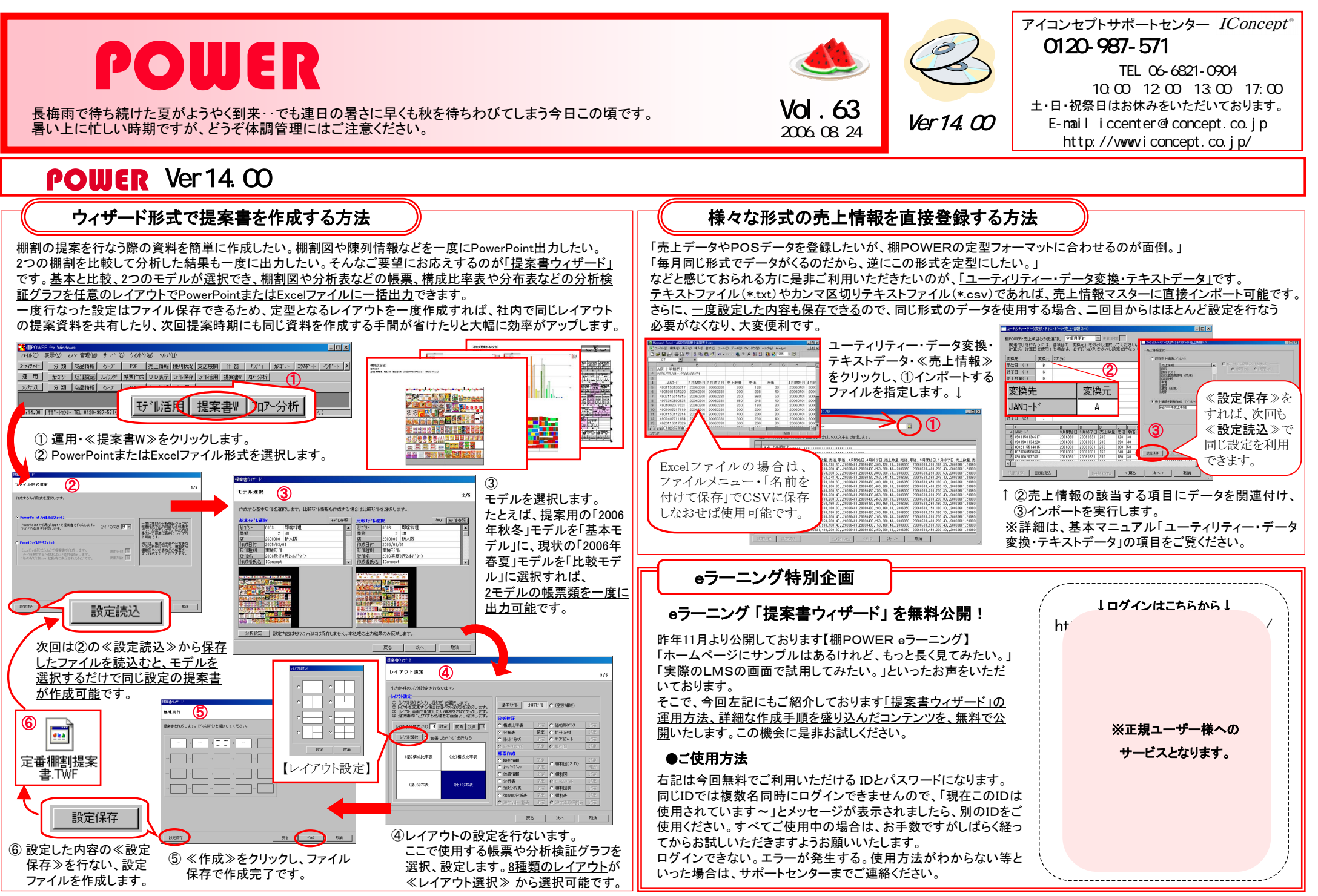

- 棚POWER インフォメーションVol.63 -

All Rights Reserved, Copyright IConcept

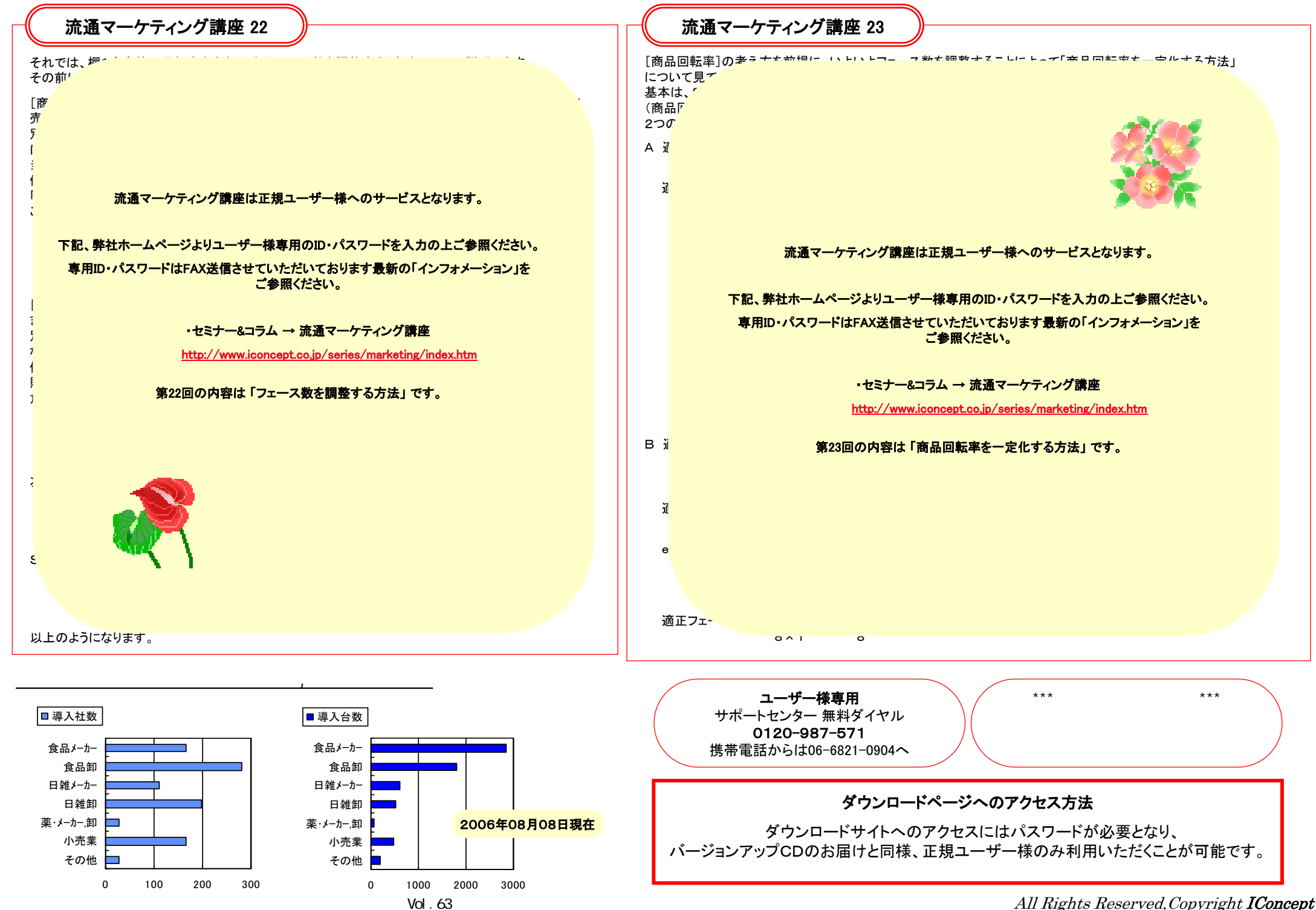

All Rights Reserved, Copyright IConcept